## 電子謄本查驗之方式

按電子謄本頁首上方之說明內容,可直接在電子謄本系統網站輸入頁首之謄本種類碼及其相關資料進行查驗,亦可使用掃描 QRCODE 之方式進行,提高便利性。以下為使用 QRCODE 進行電子謄本查驗 之說明:

## 使用防偽校對二維條碼 QRCODE

- 一、準備事項:
  - (一)手機(須具有行動上網及拍照功能,將相機對焦QRCODE即可讀取)或在電腦設備上, 安裝「防偽校對二維條碼」的讀取軟體(以下範例以安裝於電腦上的QuickMark軟體為 例)。
- 二、注意事項:以手機驗證方式。
- 三、驗證方式:

(一)執行防偽校對二維條碼讀取軟體。

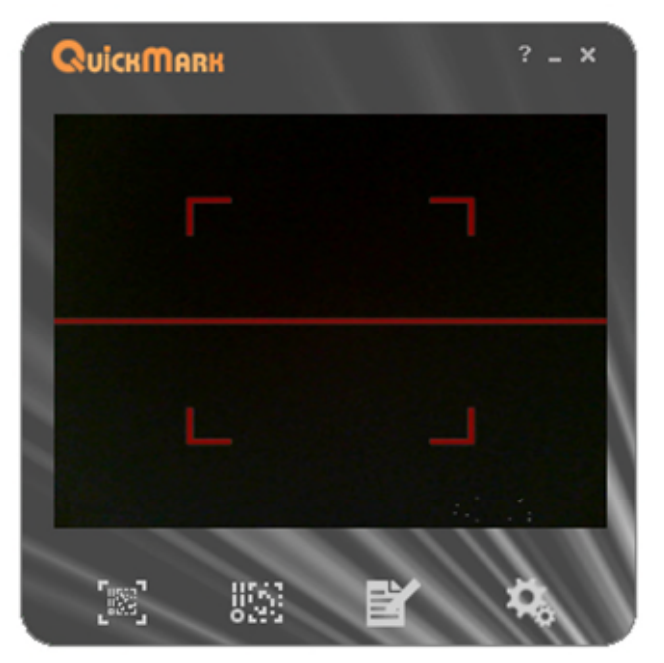

(二)將列印出來含有防偽校對二維條碼的謄本資料對準 WebCam。

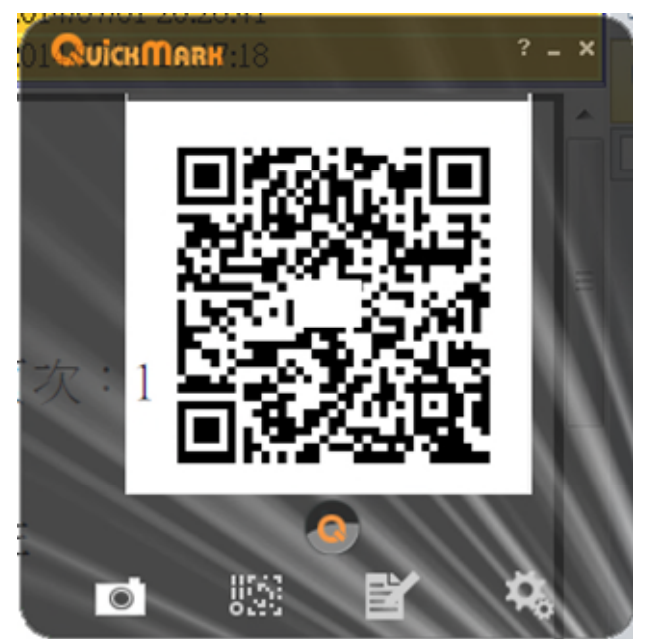

(三)當 WebCam 解析到防偽校對二維條碼資料後,會帶出連結的網址。

| 🙆 QR Code                                                             | *                                                      |  |  |  |
|-----------------------------------------------------------------------|--------------------------------------------------------|--|--|--|
|                                                                       | 網址 🏈                                                   |  |  |  |
| http://ep-t.la<br>EpaperDoc/<br>QRVerify?Q=<br>9B24&C=A!FT<br>全國地政電子謄 | nd.nat.gov.tw/H/<br>104FG900050REGEB<br>VD2*K5G<br>本系統 |  |  |  |
| 掃描數:                                                                  | 點擊率:                                                   |  |  |  |
| 1                                                                     | 0%                                                     |  |  |  |
|                                                                       | 顯示條碼原始內容 ~                                             |  |  |  |

(四)點選連結的網址,雙擊項目。

| 🔇 QR Code                                                 | *                                                |  |  |  |  |  |  |
|-----------------------------------------------------------|--------------------------------------------------|--|--|--|--|--|--|
|                                                           | 網址 🏈                                             |  |  |  |  |  |  |
| http://ep-t.la<br>EpaperDoc/<br>QRVerify?Q=<br>9B24&C=A!F | and.nat.gov.tw/H/<br>104FG900050REGEB<br>VD2*K5G |  |  |  |  |  |  |
| 全國地政電子謄本系統                                                |                                                  |  |  |  |  |  |  |
| 掃描數:                                                      | 點擊率:                                             |  |  |  |  |  |  |
| 1                                                         | 0%                                               |  |  |  |  |  |  |
|                                                           | 顯示條碼原始內容 ~                                       |  |  |  |  |  |  |

(五)系統會自動連結到查驗的網站,輸入相關欄位資料後點選「送出」。

| > 體本積查                                                                                            |                |
|---------------------------------------------------------------------------------------------------|----------------|
| 地政電子謄本驗證程序說明:                                                                                     |                |
| <ul> <li>一.驗證者(或單位)可親自利用明文地政電子謄本最後一頁之謄本種類碼及其相<br/>路逕為下載之地政電子謄本密文檔(*.p00)至網路申辦伺服主機辦理謄本查</li> </ul> | 關資料,或透過網<br>證。 |
| 二.系統將檢核地政電子謄本謄本資料之完整性、內容是否被竄改及驗證簽章者                                                               | 之身分。           |
| 三.系統會顯示驗證成功或失敗的訊息,如果成功並會自動把完整之內容顯示於                                                               | 畫面。            |
| 四.考量檔案傳輸中心之資料負荷度,謄本種類碼及其相關資料查驗期限為三個                                                               | 月。             |
| 98000 民國 (二年 二月 二日 二時 二分                                                                          |                |
| 8. <sup>m</sup> 新北市                                                                               |                |
| 1000 A 20 10 10 10 10 10 10 10 10 10 10 10 10 10                                                  |                |

| 単寸    | 新北市                                  |
|-------|--------------------------------------|
| 修展市高  | 板橋區                                  |
| 软件年字號 | 109年板地電騰字184187號                     |
| 段小段   | 0188 新板段三小段                          |
| 輕本種類明 | 387NI33TF59V                         |
|       | G46Af 建苯基苯 建苯基苯 高了確保交易安全,請輸入上圖中乙驗証碼: |

(六)即會帶出「預覽」按鍵。

| > 謄本檢查   |             |        |    |    |    |    |      |
|----------|-------------|--------|----|----|----|----|------|
| 謄本申請資料檔作 | F業          |        |    |    |    |    | 重新查詢 |
| 謄本種類     | 收件年字號       | 鄉鎮市區   | 單價 | 張數 | 筆數 | 棟數 | 下載   |
| 登記謄本     | 109FA184187 | 新北市板橋區 | 20 | 1  | 1  | 0  | 預覽   |

(七)點入預覽按鍵,請檢視查驗結果是否顯示簽章驗證成功,簽章單位是否為地政機關,如 皆正確方得證明所帶出謄本內容無誤,並可與手上列印成紙本的謄本內容驗證。

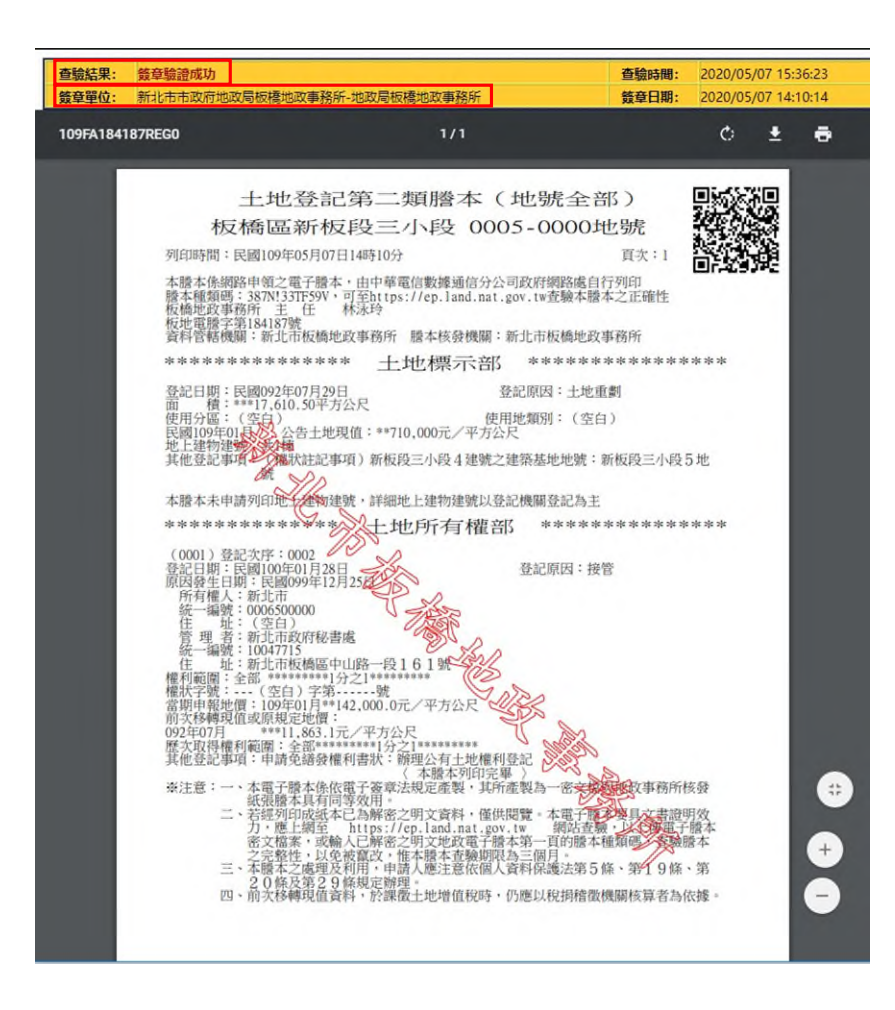